# Configurazione di ASA AnyConnect VPN con Microsoft Azure MFA tramite SAML

# Sommario

Introduzione **Prerequisiti** Requisiti Componenti usati Premesse Componenti SAML Certificati per le operazioni di firma e crittografia Esempio di rete Configurazione Aggiungi Cisco AnyConnect da Microsoft App Gallery Assegna utente di Azure AD all'app Configurazione di ASA per SAML tramite CLI Verifica Test di AnyConnect con autenticazione SAML Problemi comuni ID entità non corrispondente Tempo non corrispondente Utilizzato certificato di firma IdP errato Gruppo di destinatari asserzione non valido URL errato per il servizio consumer di asserzione Modifiche alla configurazione SAML che non hanno effetto Risoluzione dei problemi Informazioni correlate

# Introduzione

In questo documento viene descritto come configurare SAML (Security Assertion Markup Language) con particolare attenzione alle appliance ASA (Adaptive Security Appliance) AnyConnect tramite Microsoft Azure MFA.

# Prerequisiti

# Requisiti

Cisco raccomanda la conoscenza dei seguenti argomenti:

- Conoscenze base della configurazione della VPN ASA su ASA.
- Conoscenze base di SAML e Microsoft Azure.

• Licenze AnyConnect abilitate (APEX o VPN Only).

### Componenti usati

Le informazioni fornite in questo documento si basano sulle seguenti versioni software e hardware:

- Sottoscrizione di Microsoft Azure AD.
- Cisco ASA 9.7+ e Anyconnect 4.6+
- Funzionamento del profilo AnyConnect VPN

Le informazioni discusse in questo documento fanno riferimento a dispositivi usati in uno specifico ambiente di emulazione. Su tutti i dispositivi menzionati nel documento la configurazione è stata ripristinata ai valori predefiniti. Se la rete è operativa, valutare attentamente eventuali conseguenze derivanti dall'uso dei comandi.

# Premesse

SAML è un framework basato su XML per lo scambio di dati di autenticazione e autorizzazione tra domini di protezione. Crea un cerchio di fiducia tra l'utente, un provider di servizi (SP) e un provider di identità (IdP) che consente all'utente di accedere una sola volta a più servizi. Microsoft Azure MFA si integra perfettamente con l'appliance VPN Cisco ASA per fornire una maggiore sicurezza per gli accessi VPN di Cisco AnyConnect.

## **Componenti SAML**

Metadati: Si tratta di un documento basato su XML che garantisce una transazione sicura tra un IdP e un SP. Consente a IdP e SP di negoziare accordi.

Ruoli supportati dai dispositivi (IdP, SP)

Un dispositivo può supportare più ruoli e può contenere valori sia per un SP che per un IdP. Sotto il campo EntityDescriptor è presente un IDPSSODescriptor se le informazioni contenute si riferiscono a un IdP Single Sign-On o a un SPSSODescriptor se le informazioni contenute si riferiscono a un SP Single Sign-On. Questa operazione è importante in quanto per impostare correttamente SAML è necessario utilizzare i valori corretti delle sezioni appropriate.

ID entità: Questo campo è un identificatore univoco per un SP o un IdP. Un singolo dispositivo può disporre di più servizi e utilizzare ID entità diversi per differenziarli. Ad esempio, l'appliance ASA ha ID di entità diversi per gruppi di tunnel diversi che devono essere autenticati. Un IdP che autentica ogni gruppo di tunnel dispone di voci di ID entità separate per ogni gruppo di tunnel al fine di identificare con precisione tali servizi.

L'ASA può supportare più IdP e ha un ID entità separato per ciascun IdP per differenziarli. Se uno dei due lati riceve un messaggio da un dispositivo che non contiene un ID entità configurato in precedenza, è probabile che il dispositivo lo rifiuti e l'autenticazione SAML non riesce. L'ID entità è disponibile nel campo EntityDescriptor accanto a entityID.

URL servizio: Definiscono l'URL di un servizio SAML fornito dall'SP o dall'IdP. Per gli IdP, si tratta in genere del servizio Single Logout e del servizio Single Sign-on. Per gli SP, in genere si tratta del servizio consumer di asserzione e del servizio di disconnessione singola.

L'URL del servizio Single Sign-on trovato nei metadati IdP viene utilizzato dall'SP per reindirizzare l'utente all'IdP per l'autenticazione. Se questo valore non è configurato correttamente, l'IdP non riceve o non è in grado di elaborare correttamente la richiesta di autenticazione inviata dall'SP.

L'URL del servizio consumer di asserzione trovato nei metadati SP viene utilizzato dall'IdP per reindirizzare l'utente all'SP e fornire informazioni sul tentativo di autenticazione dell'utente. Se la configurazione non è corretta, l'SP non riceve l'asserzione (la risposta) o non è in grado di elaborarla correttamente.

L'URL del servizio di disconnessione singola è disponibile sia nell'SP che nell'IdP. Viene utilizzato per facilitare la disconnessione di tutti i servizi SSO dall'SP ed è facoltativo sull'appliance ASA. Quando l'URL del servizio SLO dai metadati IdP è configurato sull'SP, quando l'utente si disconnette dal servizio sull'SP, l'SP invia la richiesta all'IdP. Una volta che l'IdP ha eseguito correttamente la disconnessione dell'utente dai servizi, reindirizza l'utente all'SP e utilizza l'URL del servizio SLO trovato nei metadati dell'SP.

Associazioni SAML per URL servizio: Le associazioni sono il metodo che lo Storage Processor utilizza per trasferire le informazioni all'IdP e viceversa per i servizi. Sono inclusi Reindirizzamento HTTP, HTTP POST e Artifact. Ogni metodo ha un modo diverso di trasferire i dati. Il metodo di associazione supportato dal servizio è incluso nella definizione di tali servizi. Ad esempio: SingleSignOnService Binding="urn:oasis:names:tc:SAML:2.0:bindings:HTTP-Redirect" Location="<u>https://saml.example.com/simplesaml/saml2/idp/SSOService.php"/</u> >. L'appliance ASA non supporta il binding Artifact. ASA utilizza sempre il metodo di reindirizzamento HTTP per le richieste di autenticazione SAML, quindi è importante scegliere l'URL del servizio SSO che utilizza il binding di reindirizzamento HTTP in modo che l'IdP lo preveda.

### Certificati per le operazioni di firma e crittografia

Per garantire la riservatezza e l'integrità dei messaggi inviati tra l'SP e l'IdP, SAML offre la possibilità di crittografare e firmare i dati. Il certificato utilizzato per crittografare e/o firmare i dati può essere incluso nei metadati in modo che l'estremità che riceve possa verificare il messaggio SAML e assicurarsi che provenga dall'origine prevista. I certificati utilizzati per la firma e la crittografia sono disponibili nei metadati in KeyDescriptor use="signature" e KeyDescriptor use="encryption", rispettivamente, quindi in X509Certificate. L'ASA non supporta la crittografia dei messaggi SAML.

# Esempio di rete

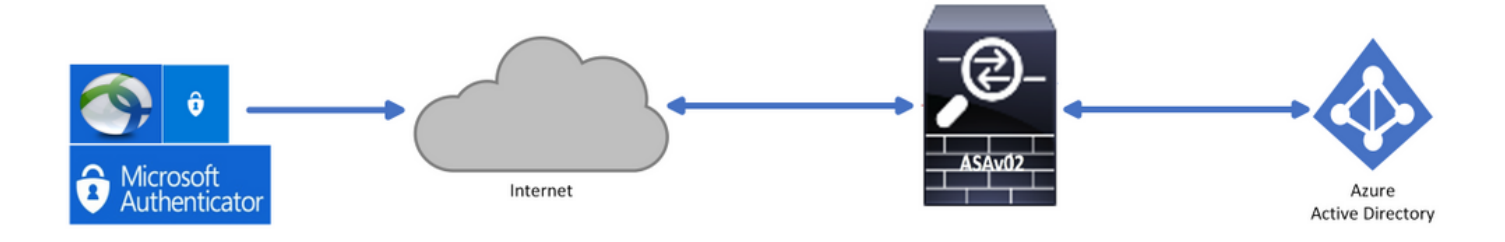

# Configurazione

# Aggiungi Cisco AnyConnect da Microsoft App Gallery

Passaggio 1. Accedere al portale di Azure e selezionare Azure Active Directory.

| Azur | e service         | es                        |               |                  |              |                  |               |                                |                    |               |
|------|-------------------|---------------------------|---------------|------------------|--------------|------------------|---------------|--------------------------------|--------------------|---------------|
| •    | +                 |                           |               | <b>.</b>         | ۲            |                  | SQL           | <b>W</b>                       | 8                  | $\rightarrow$ |
| Cr   | reate a<br>source | Azure Active<br>Directory | All resources | Virtual machines | App Services | Storage accounts | SQL databases | Azure Database<br>for PostgreS | Azure Cosmos<br>DB | More services |
| Navi | gate              |                           |               |                  |              |                  |               |                                |                    |               |
| •    | Subscripti        | ons                       | <b>()</b>     | Resource groups  |              | All resource     | s             | Da                             | shboard            |               |

Passaggio 2. Come mostrato in questa immagine, selezionare Applicazioni enterprise.

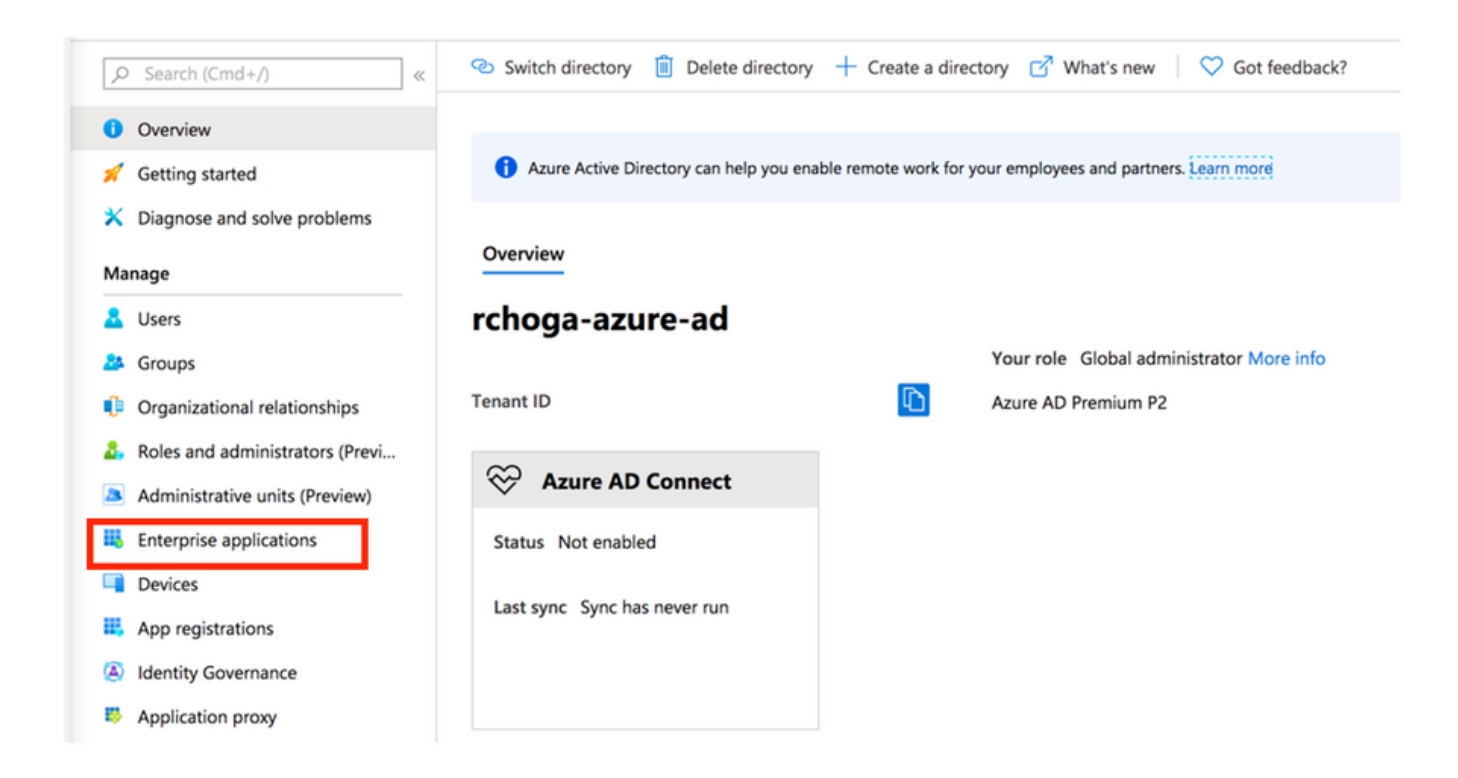

Passaggio 3. Selezionare Nuova applicazione, come mostrato nell'immagine.

| Enterprise applications<br>rchoga-azure-ad - Azure Active Directory | All applications               |                                         |                        |
|---------------------------------------------------------------------|--------------------------------|-----------------------------------------|------------------------|
| Overview                                                            | + New application              | umns                                    |                        |
| 0 Overview                                                          | Try out the new Enterprise App | s search preview! Click to enable the p | preview. $ ightarrow$  |
| X Diagnose and solve problems                                       | Application Type               | Applications status                     | Application visibility |
| or bragnose and solve problems                                      | Enterprise Applications        | Any                                     | ✓ Any ✓                |

Passaggio 4. Nella sezione Aggiungi dalla raccolta, digitare AnyConnect nella casella di ricerca, selezionare Cisco AnyConnect dal pannello dei risultati, quindi aggiungere l'app.

| Add an application                                                                                              |                                                                 | Add app                                                                                                    |
|----------------------------------------------------------------------------------------------------|-----------------------------------------------------------------|----------------------------------------------------------------------------------------------------|
|                                                                                                    |                                                                 | Cisco Systems, Inc.                                                                                                    |
| Click here to try out the new and improved app                                                                  | gallery. $ ightarrow$                                           | Empower your employees to work from anywhere, on company                                                                                                    |
| Application<br>you're<br>developing Con-pre-<br>applicat<br>Configure Azure                                     | mises<br>tion Non-gallery<br>application<br>Integrate any other | aptops or personal mobile devices, at any time. Any connect<br>simplifies secure endpoint access and provides the security<br>necessary to help keep your organization safe and protected. |
| Register an app you're Application Prov<br>working on to integrate enable secure re<br>it with Azure AD access. | vy to application that you<br>emote don't find in the gallery   | Use Microsoft Azure AD to enable user access to Cisco<br>AnyConnect.                                                                                                    |
| Add from the gallery                                                                                            |                                                                 | Requires an existing Cisco AnyConnect subscription.                                                                                                    |
| Catagoni                                                                                                    |                                                                 | Name ①                                                                                                    |
|                                                                                                    | ~                                                               | Cisco AnyConnect                                                                                                    |
| AnyConnect                                                                                                    | ~                                                               | Publisher 🕥                                                                                                    |
|                                                                                                    |                                                                 | Cisco Systems, Inc.                                                                                                    |
| 1 applications matched "AnyConnect".                                                                            |                                                                 | Single Sign-On Mode 💿                                                                                                    |
| Name                                                                                                    | Category                                                        | SAML-based Sign-on                                                                                                    |
| Cisco AnyConnect                                                                                                | Business management                                             | URL ①                                                                                                    |
|                                                                                                    |                                                                 | https://www.ciscoanyconnect.com/                                                                                                    |
|                                                                                                    |                                                                 | Logo 🛈                                                                                                    |
|                                                                                                    |                                                                 | Add                                                                                                    |

Passaggio 5. Selezionare la voce di menu Single Sign-on, come illustrato in questa immagine.

| AnyConnectVPN   Overvie          | w                                                                                                    |
|----------------------------------|----------------------------------------------------------------------------------------------------|
| ~                                |                                                                                                    |
| K Overview                       | Properties                                                                                                    |
| Deployment Plan                  | Name                                                                                                    |
| X Diagnose and solve problems    | AnyConnectVPN                                                                                                    |
| Manage                           | Application ID 💿                                                                                                    |
| Properties                       |                                                                                                    |
| A Owners                         | Object ID 💿                                                                                                    |
| Users and groups                 |                                                                                                    |
| Single sign-on                   | Getting Started                                                                                                    |
| Provisioning                     |                                                                                                    |
| Application proxy                | 💂 1. Assign users and groups 🌖 2. Set up single sign on 😩 3. Provision User Accounts                                                                                                    |
| <ul> <li>Self-service</li> </ul> | Provide specific users and groups access Enable users to sign into their application Automatically create and delete user                                                                                                    |
| Security                         | Assign users and groups Get started Get started Get started                                                                                                    |
| Conditional Access               |                                                                                                    |
| & Permissions                    |                                                                                                    |
| Token encryption                 | e 4. Conditional Access e 5. Self service                                                                                                    |
| Activity                         | Secure access to this application with a Enable users to request access to the<br>customizable access policy. application using their Azure AD<br>created to application using their Azure AD<br>created to application access to the<br>application using their Azure AD<br>created to a security of the security of the security of th |
| Sign-ins                         | Create a policy Get started                                                                                                    |
| 📸 Usage & insights (Preview)     |                                                                                                    |

Passaggio 6. Selezionare SAML, come mostrato nell'immagine.

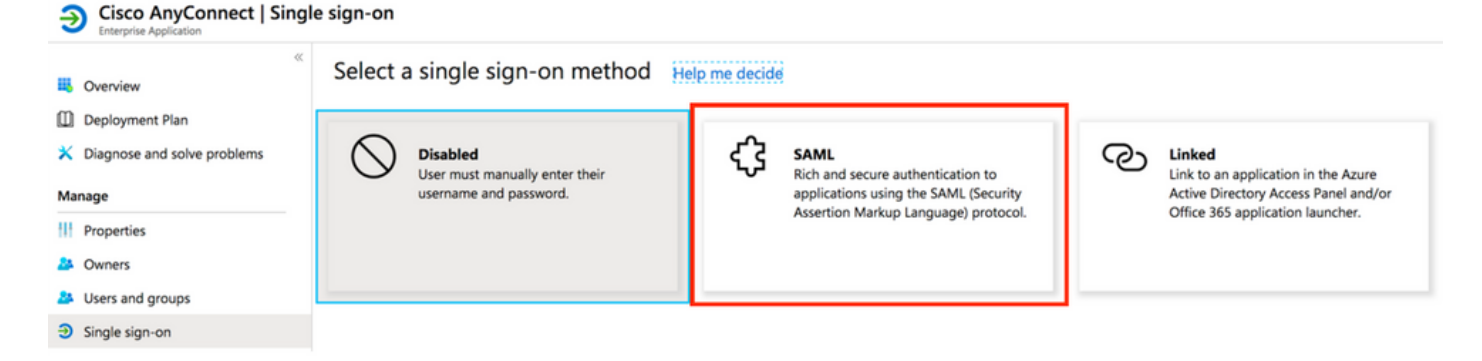

#### Passaggio 7. Modificare la sezione 1 con questi dettagli.

a. Identifier (Entity ID) - https://<VPN URL>/saml/sp/metadata/<TUNNEL-GROUP NAME>

```
b. Reply URL (Assertion Consumer Service URL) - https://<VPN
URL>/+CSCOE+/saml/sp/acs?tgname=<TUNNEL-GROUP NAME>
```

Example: vpn url called **asa.example.com** and tunnel-group called **AnyConnectVPN-1** 

| Basic SAML Configuration                   |          | ۵ | P |
|--------------------------------------------|----------|---|---|
| Identifier (Entity ID)                     | Required |   |   |
| Reply URL (Assertion Consumer Service URL) | Required |   |   |
| Sign on URL                                | Optional |   |   |
| Relay State                                | Optional |   |   |
| Logout Url                                 | Optional |   |   |
| 2                                          |          |   |   |

Passaggio 8. Nella sezione Certificato di firma SAML, selezionare Scarica per scaricare il file del certificato e salvarlo sul computer.

| SAML Signing Certificate    |                      | Ø |
|-----------------------------|----------------------|---|
| Status                      | Active               |   |
| Thumbprint                  |                      |   |
| Expiration                  | 5/1/2023, 4:04:04 PM |   |
| Notification Email          |                      |   |
| App Federation Metadata Url | https://l            |   |
| Certificate (Base64)        | Download             |   |
| Certificate (Raw)           | Download             |   |
| Federation Metadata XML     | Download             |   |

Passaggio 9. Questa operazione è obbligatoria per la configurazione dell'ASA.

- Azure AD Identifier Si tratta dell'ID saml nella configurazione VPN.
- URL di accesso: URL di accesso.
- URL di disconnessione URL di disconnessione.

| You'll need to configure the applie | cation to link with Azure AD. |  |
|-------------------------------------|-------------------------------|--|
| Login URL                           | https://                      |  |
| Azure AD Identifier                 | https://                      |  |
| Logout URL                          | https://                      |  |

## Assegna utente di Azure AD all'app

In questa sezione, **Test1** è abilitato per l'uso di Azure Single Sign-On quando si concede l'accesso all'app Cisco AnyConnect.

Passaggio 1. Nella pagina di panoramica dell'app, selezionare Utenti e gruppi e quindi Aggiungi utente.

| Ent    | isco AnyConnect   Users | s and groups                           |                                                       |               |
|--------|-------------------------|----------------------------------------|-------------------------------------------------------|---------------|
|        | ~                       | 🕂 Add user 🖉 Edit 📋 Remov              | ve 🔑 Update Credentials 🛛 🗮 Columns 🛛 💙 Got feedback? |               |
| 👪 Over | view                    | The application will appear on the     | \$                                                    |               |
| Depl   | oyment Plan             |                                        |                                                       |               |
| 🗙 Diag | nose and solve problems | First 100 shown, to search all users & | & groups, enter a display name.                       |               |
| Manage |                         | Display Name                           | Object Type                                           | Role assigned |
| III. o |                         | No application assignments found       |                                                       |               |
| Prop   | erties                  |                                        |                                                       |               |
| 🍱 Own  | ers                     |                                        |                                                       |               |
| 🎒 User | s and groups            |                                        |                                                       |               |
|        |                         |                                        |                                                       |               |

Passaggio 2. Selezionare Utenti e gruppi nella finestra di dialogo Aggiungi assegnazione.

| Add Assignment<br>rhog-azure-ad   |   | ,₽ jiearch |
|-----------------------------------|---|------------|
| Users and groups<br>None Selected | > |            |
| Select Role<br>User               | > |            |
|                                   |   | TE Test1   |

Passaggio 3. Nella finestra di dialogo Aggiungi assegnazione fare clic sul pulsante Assegna.

| lsers and groups |  |
|------------------|--|
| user selected.   |  |
| elect Role       |  |
| Jser             |  |
| ser              |  |
|                  |  |

#### Configurazione di ASA per SAML tramite CLI

Passaggio 1. Creare un trust point e importare il certificato SAML.

config t

crypto ca trustpoint AzureAD-AC-SAML revocation-check none no id-usage enrollment terminal no ca-check crypto ca authenticate AzureAD-AC-SAML -----BEGIN CERTIFICATE----- ... PEM Certificate Text you downloaded goes here ... ----END CERTIFICATE----- quit

Passaggio 2. Questi comandi eseguono il provisioning del provider di identità SAML.

webvpn

```
saml idp https://sts.windows.net/xxxxxxxxx/ - [Azure AD Identifier]
url sign-in https://login.microsoftonline.com/xxxxxxxxxxxxxxxx/saml2 - [Login URL]
url sign-out https://login.microsoftonline.com/common/wsfederation?wa=wsignout1.0 - Logout URL
trustpoint idp AzureAD-AC-SAML - [IdP Trustpoint]
trustpoint sp ASA-EXTERNAL-CERT - [SP Trustpoint]
no force re-authentication
no signature
base-url https://asa.example.com
```

Passaggio 3. Applica autenticazione SAML a una configurazione tunnel VPN.

```
tunnel-group AnyConnectVPN-1 webvpn-attributes
  saml identity-provider https://sts.windows.net/xxxxxxxxx/
  authentication saml
end
```

write memory

**Nota:** Se si apportano modifiche alla configurazione IdP, è necessario rimuovere la configurazione del provider di identità saml dal gruppo di tunnel e riapplicarla per rendere effettive le modifiche.

# Verifica

## Test di AnyConnect con autenticazione SAML

Passaggio 1. Connettersi all'URL della VPN e immettere i dettagli di accesso ad Azure AD.

Passaggio 2. Approvare la richiesta di accesso.

Passaggio 3. AnyConnect è connesso.

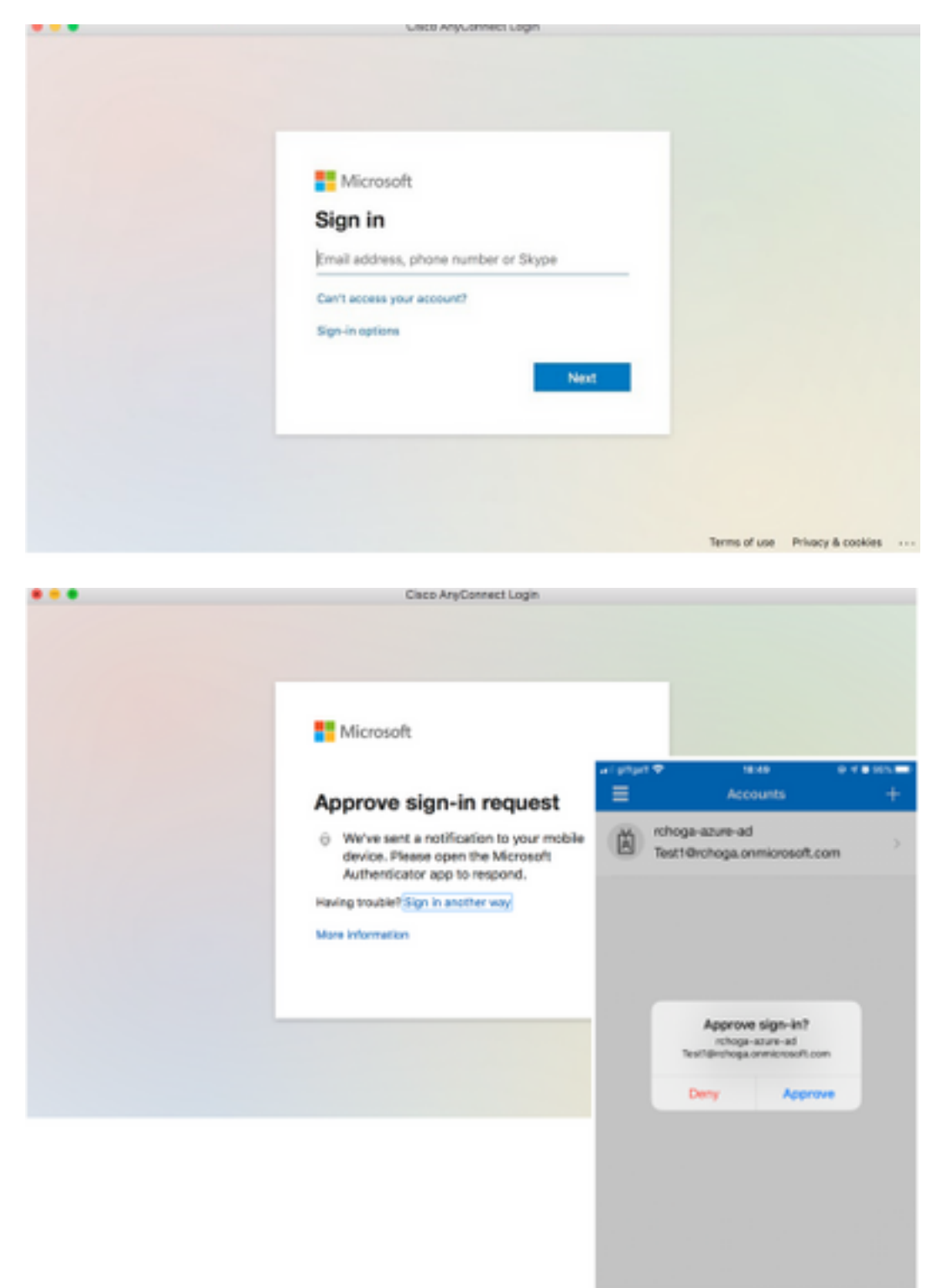

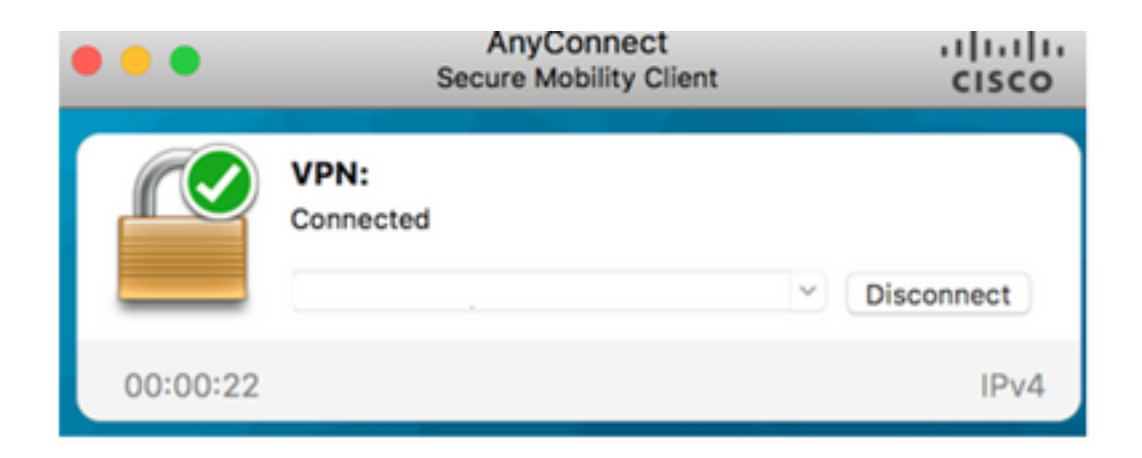

# Problemi comuni

## ID entità non corrispondente

Esempio di debug:

[SAML] consume\_assertion: L'identificatore di un provider è sconosciuto a #LassoServer. Per registrare un provider in un oggetto #LassoServer, è necessario utilizzare i metodi lasso\_server\_add\_provider() o lasso\_server\_add\_provider\_from\_buffer().

**Problema:** In genere, indica che il comando **saml idp [entityID]** nella configurazione webvpn dell'ASA non corrisponde all'ID entità IdP trovato nei metadati dell'IdP.

**Soluzione:** Controllare l'ID entità del file di metadati dell'IdP e modificare il comando **saml idp [entity id]** in modo che corrisponda a questo.

### Tempo non corrispondente

Esempio di debug:

[SAML] NotBefore:2017-09-05T23:59:01.896Z NotOnOrAfter:2017-09-06T00:59:01.896Z timeout: 0

[SAML] consume\_assertion: asserzione scaduta o non valida

Problema 1. Ora ASA non sincronizzata con l'ora dell'IdP.

Soluzione 1. Configurare l'ASA con lo stesso server NTP usato da IdP.

Problema 2. Asserzione non valida tra l'ora specificata.

Soluzione 2. Modificare il valore di timeout configurato sull'appliance ASA.

### Utilizzato certificato di firma IdP errato

Esempio di debug:

[Lasso] func=xmlSecOpenSSLEvpSignatureVerify:file=signatures.c:line=493:obj=rsasha1:subj=EVP\_VerifyFinal:error=18:i dati non corrispondono:la firma non corrisponde

[SAML] consume\_assertion: Impossibile verificare una firma sul messaggio

**Problema:** L'ASA non è in grado di verificare il messaggio firmato dall'IdP o non è presente alcuna firma da verificare per l'ASA.

**Soluzione:** Controllare il certificato di firma IdP installato sull'appliance ASA per verificare che corrisponda a quanto inviato dall'IdP. Se la risposta è confermata, assicurarsi che la firma sia inclusa nella risposta SAML.

### Gruppo di destinatari asserzione non valido

Esempio di debug:

[SAML] consume\_assertion: gruppo di destinatari dell'asserzione non valido

Problema: IdP definisce il gruppo di destinatari non corretto.

**Soluzione:** Correggere la configurazione del gruppo di destinatari nel provider di identità. Deve corrispondere all'ID entità dell'ASA.

### URL errato per il servizio consumer di asserzione

Debug di esempio: Impossibile ricevere i debug dopo l'invio della richiesta di autenticazione iniziale. L'utente può immettere le credenziali nell'IdP ma l'IdP non reindirizza all'ASA.

Problema: IdP è configurato per l'URL del servizio consumer di asserzione errato.

**Soluzione/i:** Verificare l'URL di base nella configurazione e accertarsi che sia corretto. Controllare i metadati ASA con show per verificare che l'URL del servizio consumer di asserzione sia corretto. Per verificarlo, esaminarlo. Se entrambi i metodi sono corretti sull'appliance ASA, controllare l'IdP per verificare che l'URL sia corretto.

### Modifiche alla configurazione SAML che non hanno effetto

Esempio: Dopo la modifica o la modifica di un URL Single Sign-On, il certificato SP, SAML non funziona e invia configurazioni precedenti.

**Problema:** L'appliance ASA deve rigenerare i metadati quando una modifica alla configurazione influisce su di essa. Questa operazione non viene eseguita automaticamente.

**Soluzione:** Dopo aver apportato le modifiche, nel gruppo di tunnel interessato rimuovere e riapplicare il comando saml idp [entity-id].

# Risoluzione dei problemi

La maggior parte delle procedure di risoluzione dei problemi SAML implica una configurazione errata che può essere rilevata quando si controlla la configurazione SAML o si eseguono i debug. debug webvpn saml 255 può essere utilizzato per risolvere la maggior parte dei problemi. tuttavia, in scenari in cui questo debug non fornisce informazioni utili, è possibile eseguire altri debug:

debug webvpn saml 255 debug webvpn 255 debug webvpn session 255 debug webvpn request 255

# Informazioni correlate

• Single Sign-On SAML per applicazioni locali con proxy di applicazione